## <u>רבאל</u>

【ホーム】 ホームに戻ります

#### 【規約】

JUナビを御利用頂く為の規約です。 ご利用前に必ずご確認ください。

【参加会場一覧】 参加会場の情報が表示されます。

【リアル環境チェック】

ご利用になるPC・回線が必要用件を満たしているか チェック出来ます。

#### 【入会方法】

JUナビの入会条件・必要書類等が記載されています。 全国各県のJU組合の連絡先一覧もこちら。

## 【JUナビについて】

JUナビのご案内です。

#### 【会社概要】

JUナビを運営する(株)JUコーポレーションの会社概要です。

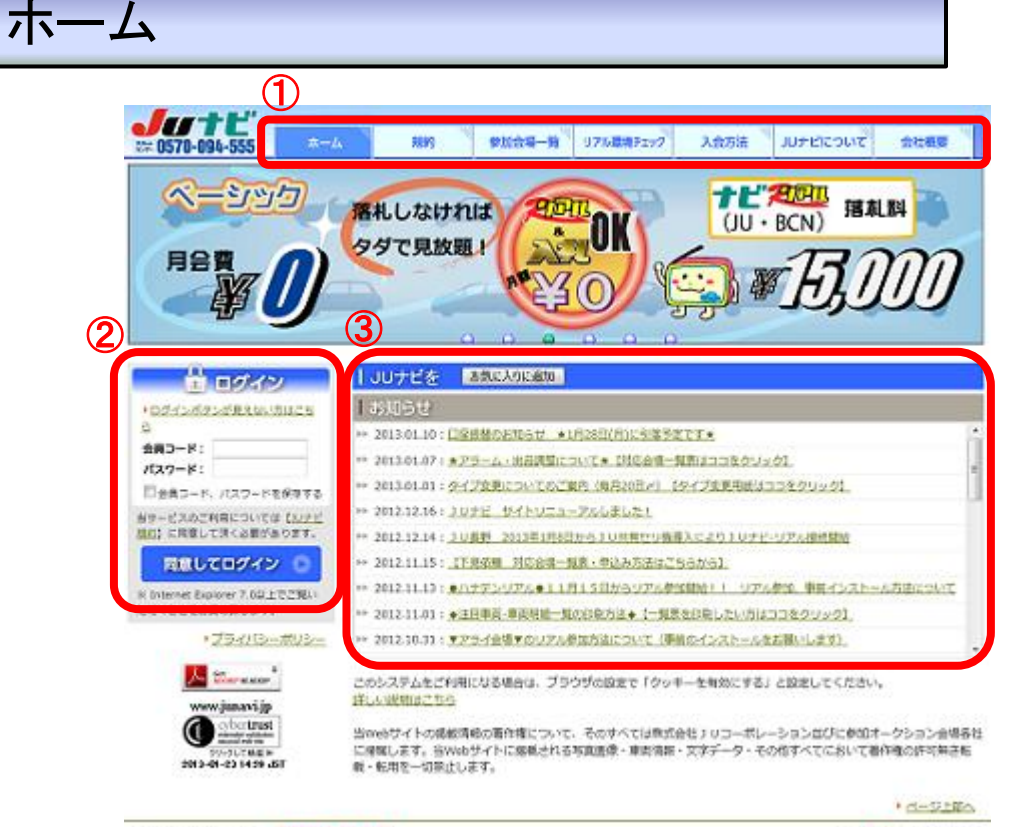

コ ノリナビッポートセンター 0570-094-555

ระสุษายุทยุปรูวรรร 30 CORFORATION CS , 108 - 87 การคราชสายส

②ログイン

会員コードとパスワードを入力し、ログインします。 必ず【規約】をご確認ください 次ページで詳しく説明しています。

⇒詳しくは次ページへ

## ③お知らせ

クリックするとJUコーポレーションからのお知らせが確認できます。

ログイン

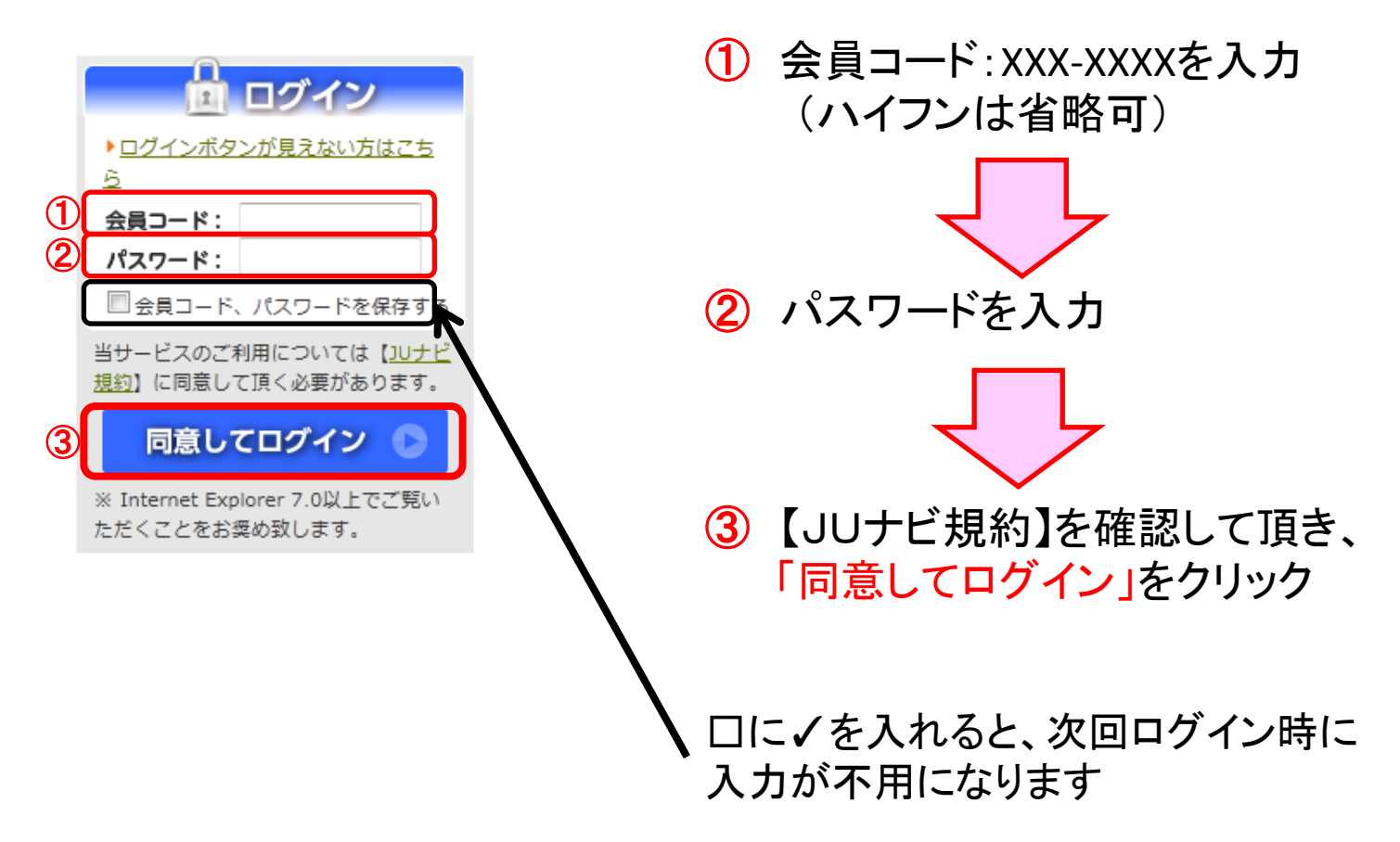

# ※<u>旧JU入札ネット会員様へ</u> 会員コード・パスワードは「JU入札ネット」と同一です。